## PANDUAN PEMASANGAN TERMINATOR DLL UNTUK SPEKS

Ref No: TD-UG-1.0 Documentation Revision No: 1.0.2 Effective Date: 02-Jun-2014

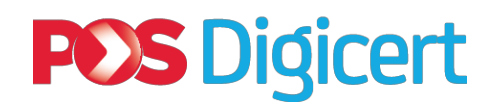

DIGICERT SDN BHD N0.3-22 & 3.23 JALAN JALIL PERKASA 14 57000 KUALA LUMPUR

General line: +603 - 8992 8888 or

E-mail us at customercare@digicert.com.my

## <u>Isi Kandungan</u>

| 2 |
|---|
|   |

## **SEKSYEN 1 : PEMASANGAN**

## Panduan ini adalah untuk membantu pengguna melakukan sendiri proses dan prosedur pemasangan TerminatorDLL.

- Muat turun TerminatorDLL 1.0.exe dari laman web Digicert Sdn Bhd: <u>https://www.digicert.com.my</u>
- 2) Klik sebanyak dua kali di fail *TerminatorDLL 1.0.exe*.

| כ |
|---|
|   |
|   |

- 3) *InstallAnywhere wizard* akan dipaparkan untuk proses pemasangan. Ianya akan mengambil masa beberapa saat untuk proses pemasangan.
- 4) Seterusnya, untuk memilih *shortcut folder*. Untuk tetapan asal, produk ikon akan diletakkan di dalam aplikasi yang baharu. Ianya boleh ditukar untuk kesesusaian pengguna.

| CarterminatorDLL         |                                               |  |
|--------------------------|-----------------------------------------------|--|
|                          | Choose Shortcut Folder                        |  |
| → Choose Shortcut Folder | Where would you like to create product icons? |  |
| Installing               | In a new Program Group: TerminatorDLL         |  |
| Install Complete         | In an existing Program Group: Accessories     |  |
|                          | 💿 In the Start Menu                           |  |
|                          | On the Desktop                                |  |
|                          | 💿 In the Quick Launch Bar                     |  |
|                          | Other: Choose                                 |  |
|                          | 💿 Don't create icons                          |  |
|                          | Create Icons for All Users                    |  |
| InstallAnywhere Cancel   | Previous                                      |  |

5) Klik butang **Install** untuk pemasangan TerminatorDLL atau klik butang **Cancel** untuk keluar dari proses pemasangan

6) Sila tunggu sementara Program Setup melakukan langkah-demi-langkah pemasangan sebagaimana ditunjukkan di bawah ini sehingga selesai.

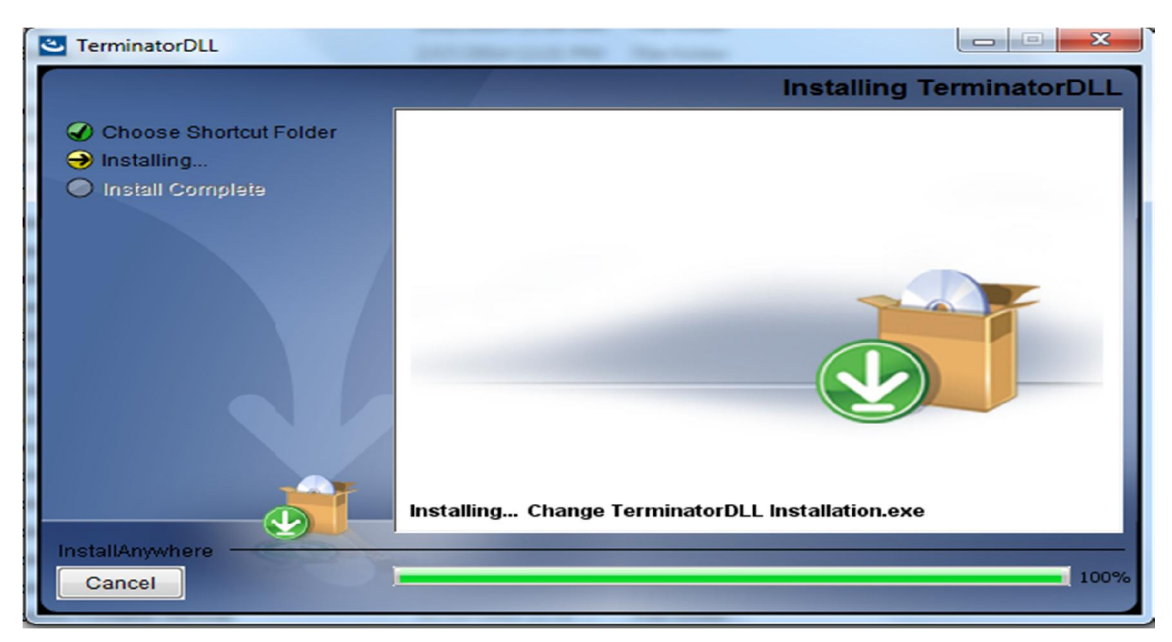

7) Klik pada butang **Done** untuk menutup skrin Setup Wizard Terminator DLL.

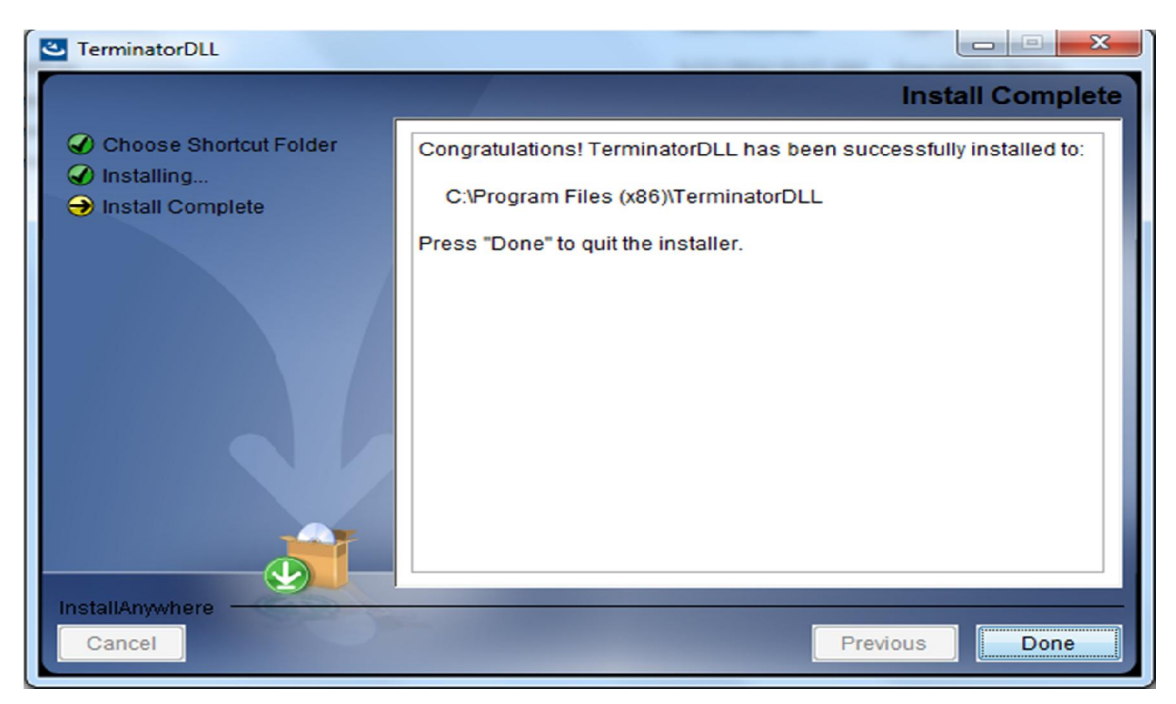